# brother (anenas lie

POR Versão () Antes de utilizar esta máquina pela primeira vez, leia este Guia de Instalação Rápida para montar e instalar a máquina. Para visualizar o Guia de Instalação Rápida em outros idiomas, visite-nos em http://solutions.brother.com/

#### Nota

Nem todos os modelos estão disponíveis em todos os países.

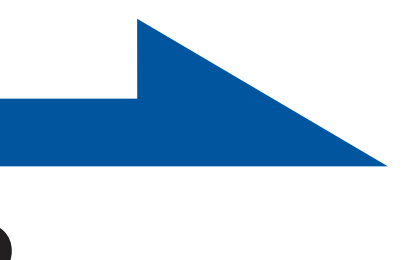

#### Desembalar a máquina e verificar os componentes

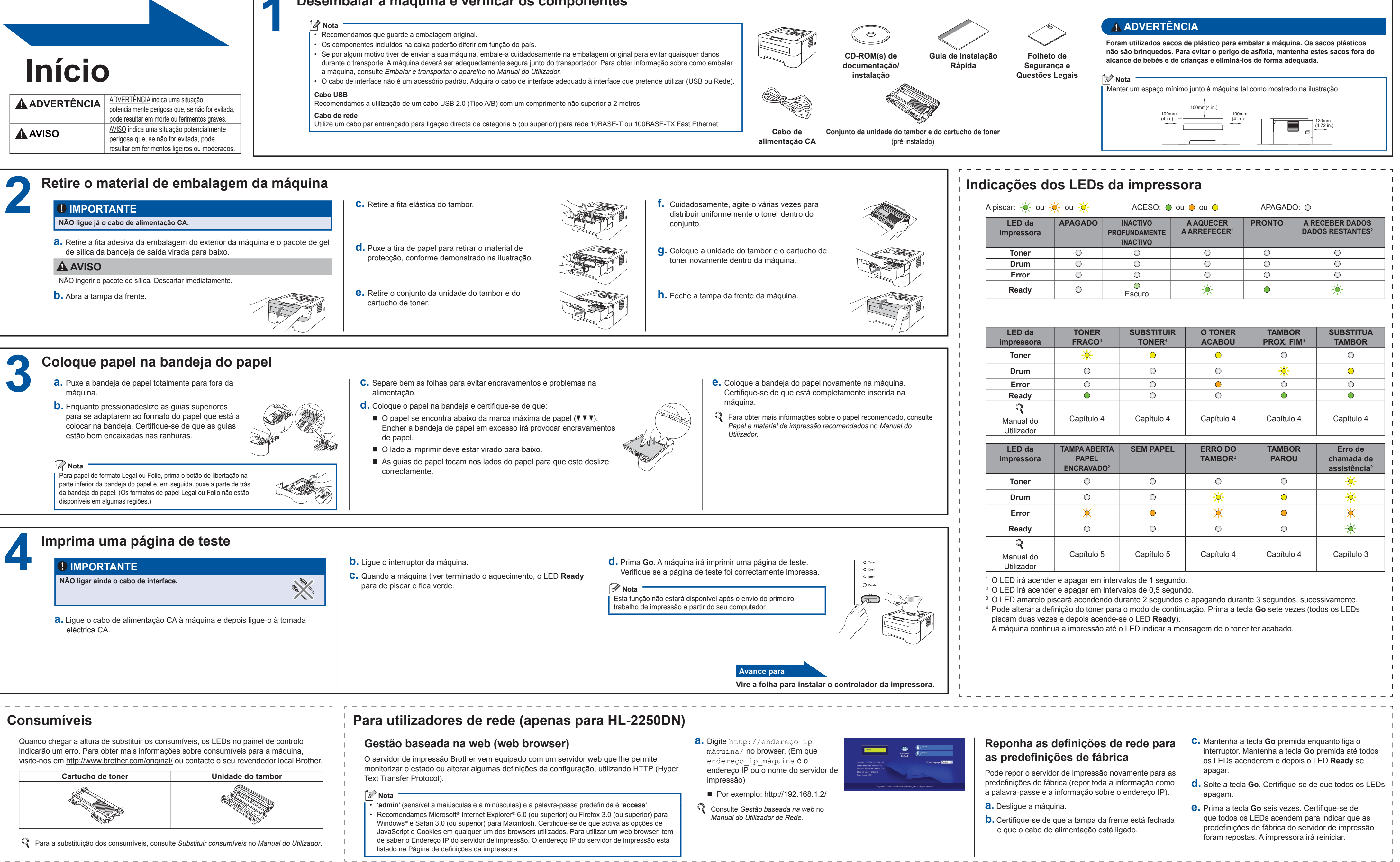

## Guia de Instalação Rápida

HL-2130, HL-2132, HL-2220, HL-2230, HL-2240, HL-2240D, HL-2242D, HL-2250DN

## brother

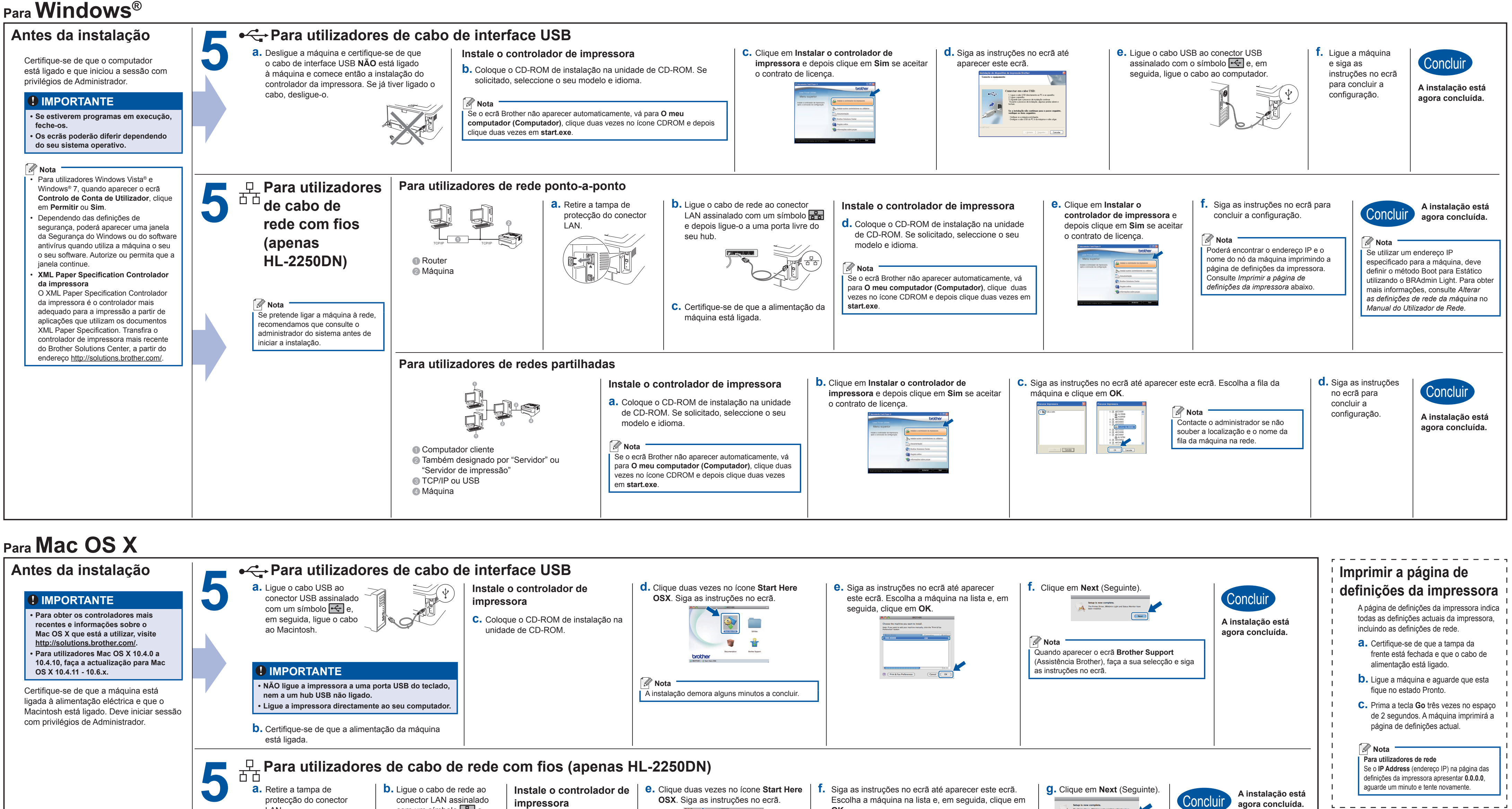

### Para Mac OS X

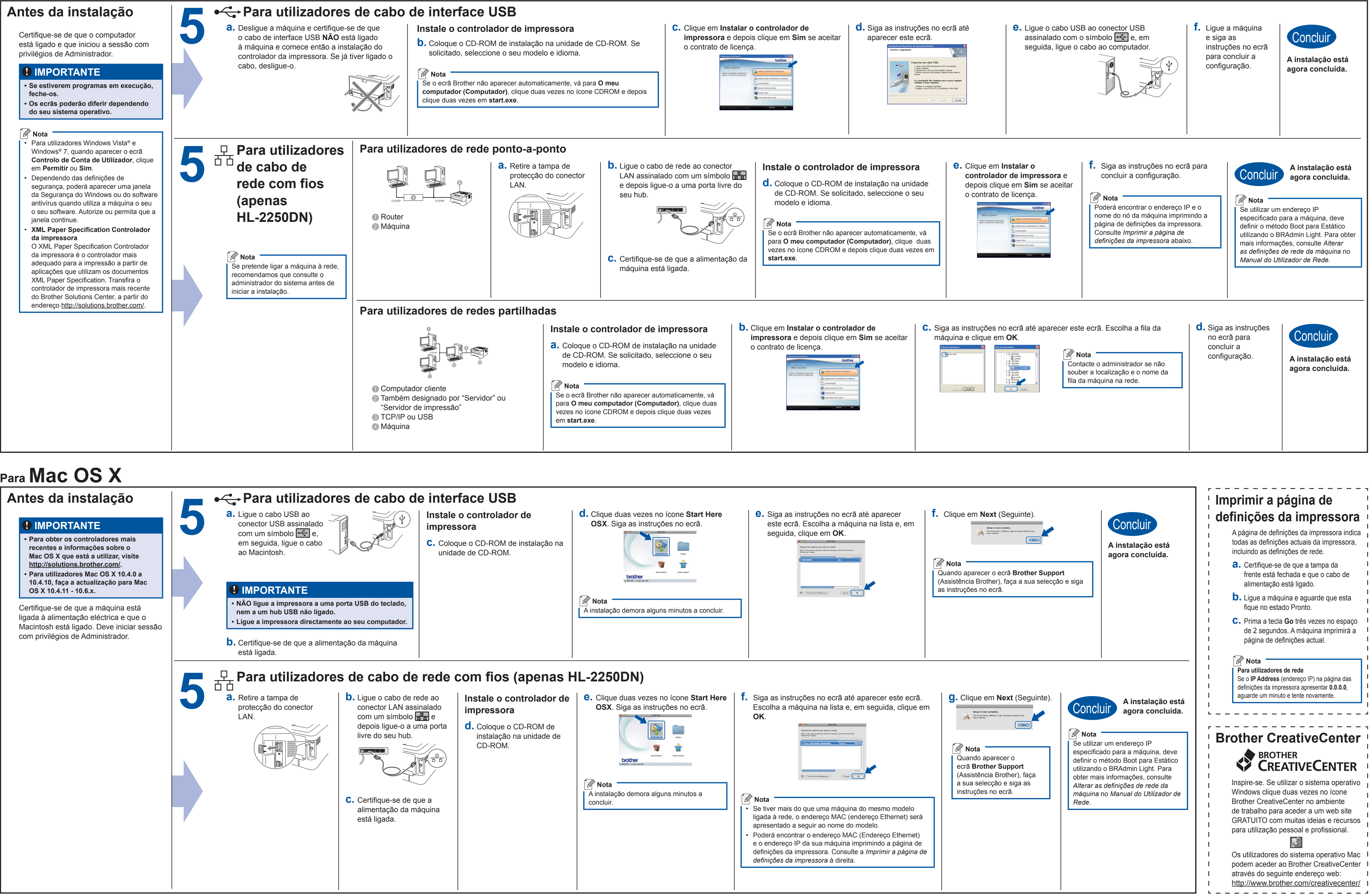